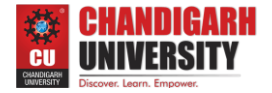

# Worksheet EXPERIMENT – 8

# Name-YANA SRNA

UID-20BCS227

SECTION - 23 B

## Aim:

Explore, visualize, transform and summarize input datasets for building classification models.

## **Requirements:**

- (i) Rattle
- R Data Miner. **(ii)**

## **Expected Outcome:**

- Data mining combines concepts, tools, and algorithms from machine learning and statistics for the analysis of very large datasets, so as to gain insights, understanding, and actionable knowledge.
- Rattle uses the Gnome graphical user interface as provided through the RGtk2 package. It runs under various operating systems, including GNU/Linux, Macintosh OS/X, and MS/Windows.

## **Installation Steps**

- Installing R for Windows 1.
  - o Go to https://cran.r-project.org/bin/windows/base/

CHANDIGARH UNIVERSITY Discover, Legrn, Empower.

Prepared By: Divneet Singh Kapoor & Kiran Jot Singh

- o Click on "Download R 4.0.0 for windows"
- 2. Installing RStudio for Windows
  - o Go to https://rstudio.com/products/rstudio/download/
  - Click downloaded file to install (select all default options)

| A . A                                                              |                             |                                         | Project (Norma) |  |
|--------------------------------------------------------------------|-----------------------------|-----------------------------------------|-----------------|--|
| O United *                                                         | -0                          | Environment History Connections         |                 |  |
| 1                                                                  | FUR FUE 1 CT LOT SOURCE * 1 | Clobal Research and a local statement a | = Lat • 143     |  |
|                                                                    |                             | Contraction -                           |                 |  |
|                                                                    |                             | Environment is emp                      | ty              |  |
|                                                                    |                             |                                         |                 |  |
| R Sc                                                               | ript                        | -                                       |                 |  |
|                                                                    |                             | Data                                    |                 |  |
|                                                                    |                             |                                         |                 |  |
|                                                                    |                             |                                         |                 |  |
| 1:1 (Top Level) :                                                  | R Script a                  |                                         |                 |  |
| Console Terminal - Jobs -                                          | -0                          |                                         |                 |  |
| -/><br>Men and unlesses to mediately the state of a section of the |                             | Dies Diets Deckasse Links Manuar        | - 7             |  |
| Type 'license()' or 'licence()' for distribution details.          |                             |                                         | ann L           |  |
| tabural language support hus supplies in an English lange          |                             |                                         |                 |  |
| Natural language support but running in an English local           |                             |                                         |                 |  |
| R is a collaborative project with many contributors.               |                             |                                         |                 |  |
| 'citation()' on how to cita a an analysis in multication           |                             |                                         |                 |  |
| Type idem()' for some day                                          | sole                        | Plottin                                 | g               |  |
| 'help.start()' for an HTML prowser interface to neip.              |                             |                                         | Sel.            |  |
| Type 'q()' to quit R.                                              |                             |                                         |                 |  |
|                                                                    |                             |                                         |                 |  |

- 3. Install the following packages.
  - I. list\_of\_packages <- c("tibble", "bitops", "magrittr", "stringi", "XML", "stringr", "Hmisc", "R6", "scales", "lazyeval", "ggplot2", "corrplot", "RGtk2", "cairoDevice", "rattle")
  - II. install.packages(list\_of\_packages, repos="https://cloud.rproject.org/", dependencies = TRUE)
  - III. # Additional packages install.packages(c("tidyselect", "doBy", "ellipse", "mlbench", "amap", "ggdendro", "fpc", "randomForest", "DAAG", "arules"), dependencies = T, type = "binary")

IV. Install Rattle library(rattle) rattle()

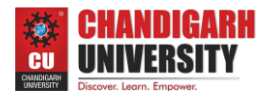

| · @                                                                                                    | R Data Miner - [Rattle] 📃 🗆 🗙                                  |  |  |  |  |  |  |
|----------------------------------------------------------------------------------------------------|----------------------------------------------------------------|--|--|--|--|--|--|
| <u>Project</u> Tools <u>S</u> ettings <u>H</u> elp                                                                                                    | Rattle Version 2.5.0 togaware.com                              |  |  |  |  |  |  |
| Execute New Open Save                                                                                                    | Report Export Quit                                             |  |  |  |  |  |  |
| Data Explore Test Transform Cluster Asso                                                                                                    | ciate Model Evaluate Log                                       |  |  |  |  |  |  |
| Type:  CSV File ARFF ODBC R Dataset RData File Cibrary Corpus Script                                                                                                    |                                                                |  |  |  |  |  |  |
| Filename: (None) 🚔 Separator: 📜 🗹 Header                                                                                                    |                                                                |  |  |  |  |  |  |
| Sample Percentage: 70 Count:                                                                                                    | 0 \$\$ Seed: 123 \$\$ View Edit                                |  |  |  |  |  |  |
| 🧼 Input 	 🔴 Ignore Weight Calculator: 🛛                                                                                                    | Target: Auto Categoric Numeric                                 |  |  |  |  |  |  |
| Welcome to Rattle (rattle.togaware.com).                                                                                                    |                                                                |  |  |  |  |  |  |
| Rattle is a free graphical user interface for Data Mining, developed using R. R is a free software environment for statistical computing and graphics. Together they provide a sophisticated environments for data mining, statistical analyses, and data visualisation. |                                                                |  |  |  |  |  |  |
| See the Help menu for extensive support in using Rattle. The Togaware Desktop Data Mining Survival Guide includes Rattle documentation and is available from datamining.togaware.com                                                                                     |                                                                |  |  |  |  |  |  |
| Rattle is licensed under the GNU General Public License, Version 2. Rattle comes with ABSOLUTELY NO WARRANTY. See Help -> About for details.                                                                                                    |                                                                |  |  |  |  |  |  |
| Rattle version 2.5.0 Copyright (C) 2006-2009 Togaware Pty Ltd<br>Rattle is a registered trademark of Togaware Pty Ltd                                                                                                    |                                                                |  |  |  |  |  |  |
|                                                                                                    |                                                                |  |  |  |  |  |  |
|                                                                                                    |                                                                |  |  |  |  |  |  |
| To Begin: Choose the Type of data source, sp                                                                                                    | ecifically identify the source, then click the Execute button. |  |  |  |  |  |  |

### 4. Then:

- I. Click on the **Execute** button;
- II. Click on **Yes** within the resulting popup;
- III. Click on the **Model** tab;
- IV. Click on the **Execute** button.
- 5. Open the RStudio window and execute the command library (rattle),rattle() to get the R Data Miner window.

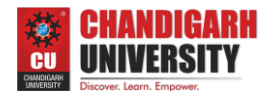

| RStudio<br>e Edit Code View Plots Session Build Debug Profile Tools Help                                                                                                    | - 0                                      |  |  |
|----------------------------------------------------------------------------------------------------|------------------------------------------|--|--|
| 🔹 🚳 🤡 📲 🔚 👘 🚱 to file/function 👘 🔛 🔹 Addins 🔹                                                                                                    | Project: (Nor                            |  |  |
| Console Terminal × Jobs ×                                                                                                    | Environment History Connections Tutorial |  |  |
| -10                                                                                                    | 🞯 🕞 🖙 Import Dataset 🔹 🎻                 |  |  |
| version 4.0.3 (2020-10-10) "Bunny-Wunnies Freak Out"                                                                                                    | Global Environment • Q                   |  |  |
| opyright (C) 2020 The R Foundation for Statistical Computing                                                                                                    | Data                                     |  |  |
| is free software and comes with ABSOLUTELY NO WARRANTY.<br>'ou are welcome to redistribute it under certain conditions.<br>ype 'license()' or 'licence()' for distribution details.<br>Natural language support but running in an English locale                                                                                                    |                                          |  |  |
| is a collaborative project with many contributors.                                                                                                    |                                          |  |  |
| ype 'contributors()' for more information and<br>citation()' on how to cite R or R packages in publications.                                                                                                    | Files Plots Packages Help Viewer         |  |  |
| <pre>ype 'demo()' for some demos, 'help()' for on-line help, or<br/>help.start()' for an HTML browser interface to help.<br/>ype 'q()' to quit R.</pre>                                                                                                    | on in)   ⊅ Zoom   ≧ Export +   O         |  |  |
| <pre>library(rattle) oading required package: tibble oading required package: bitops attle: A free graphical interface for data science with R. ersion 5.4.0 Copyright (c) 2006-2020 Togaware Pty Ltd. ype 'rattle()' to shake, rattle, and roll your data. rattle() oading required package: Rotk2 worch went outside hinges. Try setting notch=FALSE. worch went outside hinges. Try setting notch=FALSE. worch went outside hinges. Try setting notch=FALSE.</pre>                                                                                                    |                                          |  |  |
| oton went outside ninges. Try setting noton=FALSE.                                                                                                    |                                          |  |  |
| he following objects are masked from 'package:base':                                                                                                    |                                          |  |  |
| former and unler                                                                                                    |                                          |  |  |
| lonmacipear, onica                                                                                                    |                                          |  |  |
| Sill R Data Miner - [Rattle (mtcars)]<br>Project Tools Settings Help                                                                                                    | Rattle Version 540 taaan                 |  |  |
|                                                                                                    |                                          |  |  |
| Datz Explore Test Transform Cluster Associate Model Evaluate Log                                                                                                    |                                          |  |  |
| Source: O File O ARFF O ODBC O R Dataset O RData File   Library O Corpus O Script                                                                                                    |                                          |  |  |
| Data Name: mtcars:datasets:Motor Trend Car Road Tests                                                                                                    |                                          |  |  |
| Partition 70/15/15 Seed: 42 View Edit                                                                                                    |                                          |  |  |
| Input      Ignore Weight Calculator.     Input     Ignore Weight Calculator.     Input     Input |                                          |  |  |
| No Variable Data Tune Innut Tarraet Rick Ident Innore Weinht Commant                                                                                                    |                                          |  |  |
| 1 mpg Numeric                                                                                                    |                                          |  |  |
|                                                                                                    |                                          |  |  |
| 2 cyl Numeric                                                                                                    |                                          |  |  |
| 2         cyl         Numeric (a)         (b)         (c)         (c)         (                                                                                                    |                                          |  |  |
| 1         may immediate         0         0         0         0         0         0         0         0         0         0         0         0         0         0         0         0         0         0         0         0         0         0         0         0         0         0         0         0         0         0         0         0         0         0         0         0         0         0         0         0         0         0         0         0         0         0         0         0         0         0         0         0         0         0         0         0         0         0         0         0         0         0         0         0         0         0         0         0         0         0         0         0         0         0         0         0         0         0         0         0         0         0         0         0         0         0         0         0         0         0         0         0         0         0         0         0         0         0         0         0         0         0         0         0         <                                                                                                    |                                          |  |  |
| 2         cyl         Numeric         Image: 2         Image: 2         Image: 2           3         disp         Numeric         Image: 2         Image: 2         Image: 2           4         hp         Numeric         Image: 2         Image: 2         Image: 2           5         drat         Numeric         Image: 2         Image: 2                                                                                                    |                                          |  |  |
| 2       cyl       Numeric       Image: 2       Image: 2         3       disp       Numeric       Image: 2       Image: 2         4       hp       Numeric       Image: 2       Image: 2         5       drat       Numeric       Image: 2       Image: 2         6       wt       Numeric       Image: 2       Image: 2                                                                                                    |                                          |  |  |
| 2       cyl       Numeric (a)       C       C       C       Unique: 3         3       disp       Numeric (a)       C       C       C       Unique: 3         4       hp       Numeric (a)       C       C       C       Unique: 22         5       drat       Numeric (a)       C       C       C       Unique: 22         6       vt       Numeric (a)       C       C       C       Unique: 23         7       geec       Numeric (a)       C       C       C       Unique: 30                                                                                                    |                                          |  |  |
| 2       cyl       Numeric       Image: Constraint Constraint Co                                                 |                                          |  |  |
| 2       cyl       Numeric       Image: 2       Image: 3         3       disp       Numeric       Image: 2       Image: 2         4       hp       Numeric       Image: 2       Image: 2         5       drat       Numeric       Image: 2       Image: 2         6       wt       Numeric       Image: 2       Image: 2         7       gsc       Numeric       Image: 2       Image: 2         8       vs       Numeric       Image: 2       Image: 2         9       am       Numeric       Image: 2       Image: 2                                                                                                    |                                          |  |  |
| 2 cyl       Numeric       0       0       0       0       Unique: 3         3 disp       Numeric       0       0       0       0       Unique: 27         4 hp       Numeric       0       0       0       0       Unique: 22         5 drat       Numeric       0       0       0       0       Unique: 22         6 wt       Numeric       0       0       0       0       Unique: 29         7 qsec       Numeric       0       0       0       Unique: 21         8 vs       Numeric       0       0       0       Unique: 2         9 am       Numeric       0       0       0       Unique: 3         10 gear       Numeric       0       0       0       Unique: 3                                                                                                    |                                          |  |  |

- 6. After the R Data Miner window opens, from the library of data sets available, select the mtcars:datasets: Motor Trend Car Road Test and execute the data.
- 7. Now select miles per gallon (mpg) as a target. Under the explore tab, select distribution from type and tick on boxplot for mpg and wt, execute the selection. The graphs will be visible on the RStudio.

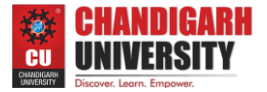

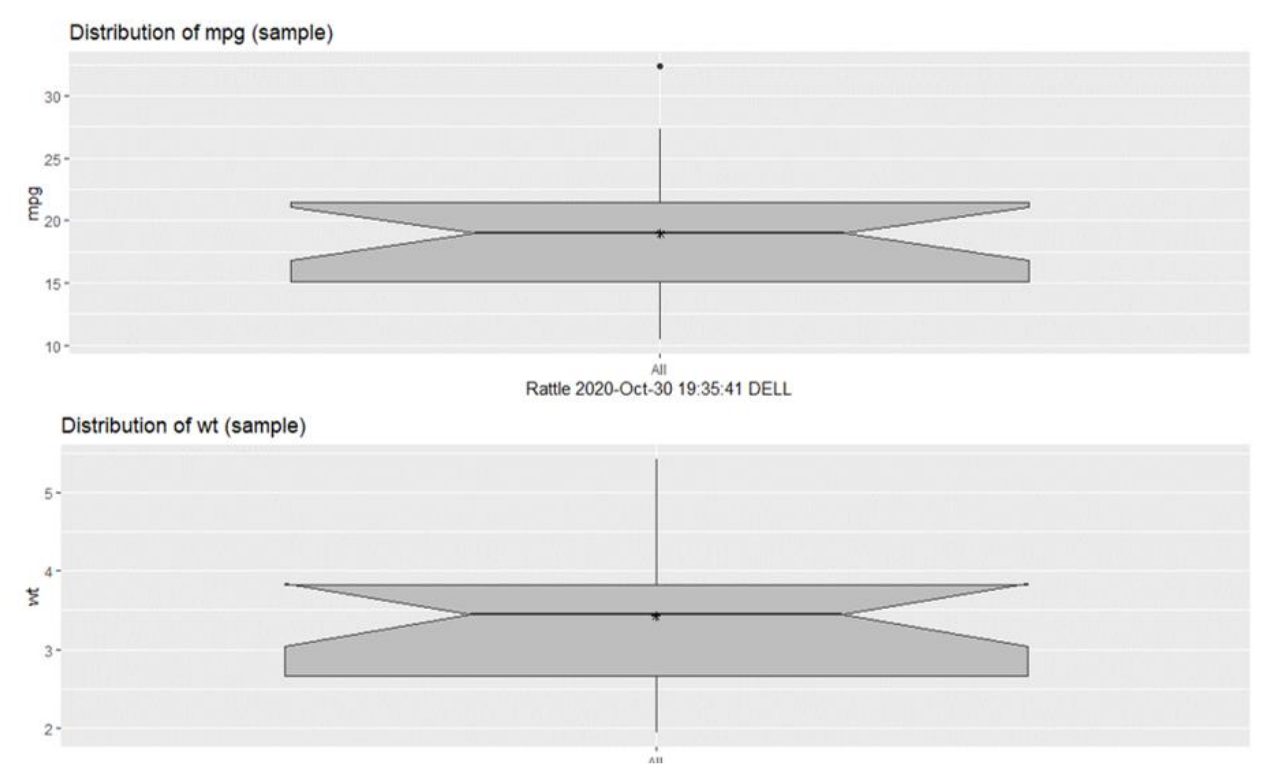

8. Again keeping miles per gallon (mpg) as a target. Under the explore tab, select distribution from type and tick on histogram for mpg and wt, execute the selection. The graphs will be visible on the RStudio.

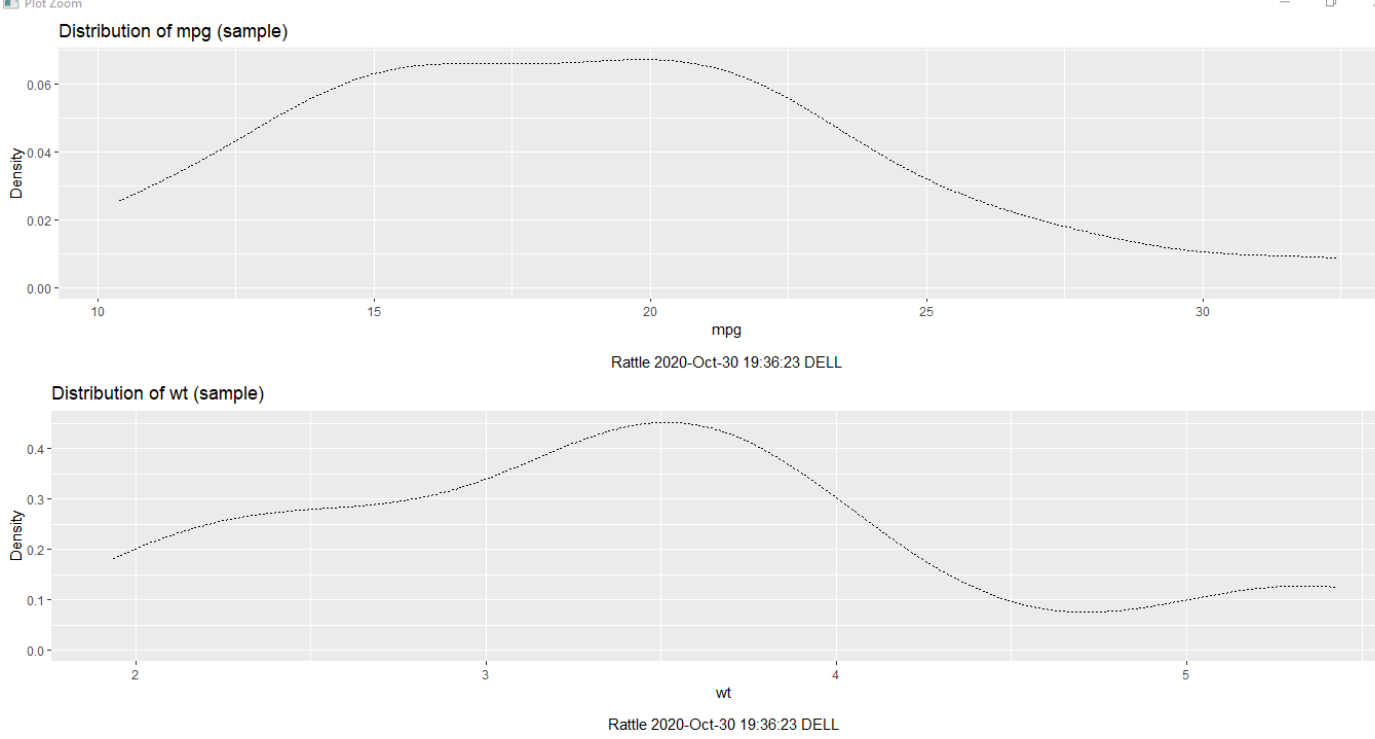

 9. For the summary statistics for mpg and wt, under the data tab select mpg and wt as inputs and ignore the rest of the variables.
 Execute the data. Under the explore tab, select summary from type and execute the selection.

| rrepa                                                                                                    | reu by: D                                                                                  | ivneet i                                                                | Singi        | кароог           |                                | i Jot Sing    |                                                |  |
|----------------------------------------------------------------------------------------------------|--------------------------------------------------------------------------------------------|-------------------------------------------------------------------------|--------------|------------------|--------------------------------|---------------|------------------------------------------------|--|
| Project T                                                                                                    | niner - [Rattle (mtcar:<br>ools Settings Hel                                               | s)]<br>D                                                                |              |                  |                                |               | Rattle Version 54.0 togaware.com               |  |
| Execute                                                                                                    | New Open                                                                                   | Save                                                                    | Export S     | 🔕 🖏<br>Stop Quit |                                |               | •                                              |  |
| Data Explore Test Transform Cluster Associate Model Evaluate Log                                                                                                    |                                                                                            |                                                                         |              |                  |                                |               |                                                |  |
| Source: O File O ARFF O ODBC O R Dataset O RData File O Library O Corpus O Script                                                                                                    |                                                                                            |                                                                         |              |                  |                                |               |                                                |  |
| Data Name: mtcars:datasets:Motor Trend Car Road Tests 🗸                                                                                                    |                                                                                            |                                                                         |              |                  |                                |               |                                                |  |
| Partition 70/15/15 Seed: 42 C View Edit                                                                                                    |                                                                                            |                                                                         |              |                  |                                |               |                                                |  |
| 🔵 Input                                                                                                    | 🛑 Ignore Weigh                                                                             | t Calculator:                                                           |              |                  | Target Data Type<br>Auto () Ca | tegoric 🔿 Num | ic 🔿 Survival                                  |  |
| No. Variabl                                                                                                    | e Data Type Input                                                                          | Target                                                                  | Risk         | ldent lg         | nore Weight                    | Comment       | ^                                              |  |
| 1 mpg                                                                                                    | Numeric 🔘                                                                                  | 0                                                                       | 0            | 0 (              | 0 0                            | Unique: 25    |                                                |  |
| 2 cyl                                                                                                    | Numeric 🔘                                                                                  | 0                                                                       | 0            | 0                |                                | Unique: 3     |                                                |  |
| 3 disp                                                                                                    | Numeric 🔘                                                                                  | 0                                                                       | 0            | 0                |                                | Unique: 27    |                                                |  |
| 4 hp                                                                                                    | Numeric 🔘                                                                                  | 0                                                                       | 0            | 0                |                                | Unique: 22    |                                                |  |
| 5 drat                                                                                                    | Numeric ()                                                                                 | 0                                                                       | 0            | 0                |                                | Unique: 22    |                                                |  |
| 6 wt                                                                                                    | Numeric 💿                                                                                  | 0                                                                       | 0            | 0 (              |                                | Unique: 29    |                                                |  |
| 7 qsec                                                                                                    | Numeric ()                                                                                 | 0                                                                       | 0            | 0 0              |                                | Unique: 30    |                                                |  |
| 8 vs                                                                                                    | Numeric ()                                                                                 | 0                                                                       | 0            | 0 0              |                                | Unique: 2     |                                                |  |
| 9 am                                                                                                    | Numeric ()                                                                                 | 0                                                                       | 0            | 0 0              |                                | Unique: 2     |                                                |  |
| 10 gear                                                                                                    | Numeric ()                                                                                 | 0                                                                       | 0            | 0                |                                | Unique: 3     |                                                |  |
| ٢                                                                                                    |                                                                                            |                                                                         |              |                  |                                |               | ×                                              |  |
| R Data N                                                                                                    | Ainer - [Rattle (mtcar                                                                     | rs)]                                                                    |              |                  |                                |               |                                                |  |
|                                                                                                    |                                                                                            | ip                                                                      |              | 8                |                                |               | Ruttle Version JKo <u>toguwaretor</u>          |  |
| Execute                                                                                                    | New Open                                                                                   | Save                                                                    | Export       | Stop Qui         |                                |               |                                                |  |
| Type:                                                                                                    | Summary O Dis                                                                              | tributions                                                              |              |                  | Log                            | Interactive   |                                                |  |
| Summ                                                                                                    | arv 🗌 Describe 🗌                                                                           | Basics 🗌 Ku                                                             | rtosis 🗌 Ske | wness 🗌 Sho      | w Missing 🗌 Cro                | ss Tab        |                                                |  |
| Below we                                                                                                    | summarise th                                                                               | e dataset                                                               |              |                  |                                |               | A                                              |  |
| The data                                                                                                    | a is limited t                                                                             | o the tra                                                               | ining dat    | taset.           |                                |               |                                                |  |
| Data fra                                                                                                    | ume:crs\$datase                                                                            | t[crs\$tra                                                              | in, c(crs    | s\$input, c      | rs\$risk, crs                  | \$target)]    | 2 observations and 2 variables Maximum # NAs:0 |  |
| Storage<br>mpg double<br>wt double                                                                                                    |                                                                                            |                                                                         |              |                  |                                |               |                                                |  |
| For the simple distribution tables below the 1st and 3rd Qu.<br>refer to the first and third quartiles, indicating that 25%<br>of the observations have values of that variable which are<br>less than or greater than (respectively) the value listed. |                                                                                            |                                                                         |              |                  |                                |               |                                                |  |
| mg<br>Min.<br>lst Qu.<br>Median<br>Mean<br>3rd Qu.<br>Max.                                                                                                    | eg<br>:10.40 Min.<br>:15.05 lst<br>:18.95 Medi<br>:18.94 Mean<br>:21.48 3rd<br>:32.40 Max. | wt<br>:1.935<br>Qu.:2.660<br>an :3.440<br>:3.425<br>Qu.:3.825<br>:5.424 |              |                  |                                |               |                                                |  |

**CHANDIGAR** UNIVERSITY

## **CONCLUSION :**

Find:

Rattle timestamp: 2020-10-30 19:40:19 DELL

<u>Find</u> Next

Rattle continues to undergo development, extending in directions dictated by its actual use in data mining and from suggestions and code offered by its user population.

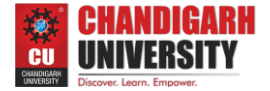

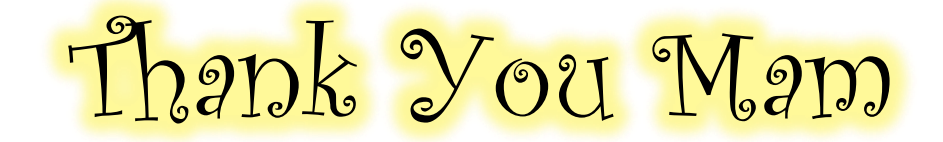